## **EGNS Payment Request** Reference Guide for Primary Users

Let's begin!

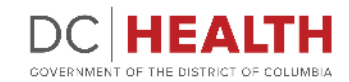

Revised August 2024

### **Email notification**

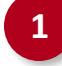

A payment request task will be generated for you every month, on the last day of the month/billing period. You will receive an **email** notification and a task in the portal. You can access the task by clicking on the **link**.

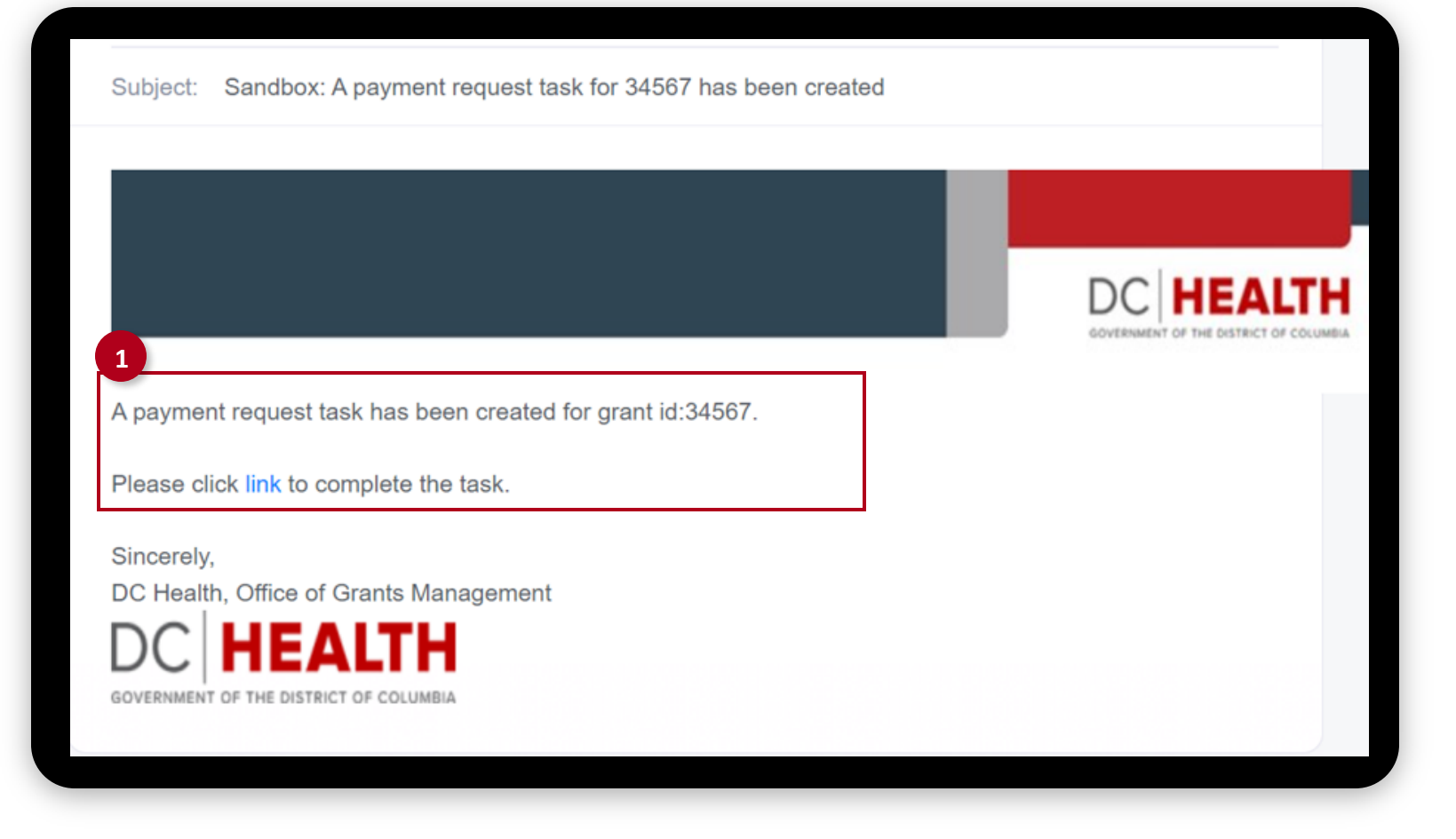

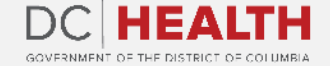

### **Click on Grant**

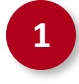

Another way to access the task is to navigate to the **Grant** tab.

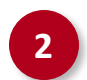

Click on the Grant number.

|              | EGMS<br>nterprise Grants<br>Management System |                        |                           |                         | P BRANDY Z 💌         |
|--------------|-----------------------------------------------|------------------------|---------------------------|-------------------------|----------------------|
| HOME FUNDING | OPPORTUNITIES APPLI                           | 1 GRANT                |                           |                         |                      |
|              |                                               | Active                 | Grants                    |                         |                      |
|              |                                               |                        |                           |                         |                      |
| Grant ID     | Budget Period Start Date                      | Budget Period End Date | Project Period Start Date | Project Period End Date | Program Manager      |
| HAHSTA-783   | 06/01/2024                                    | 09/30/2024             | 06/01/2024                | 09/30/2025              | Program manager PROD |
|              |                                               |                        |                           |                         |                      |
|              |                                               |                        |                           |                         |                      |
|              |                                               |                        |                           |                         |                      |
|              |                                               |                        |                           |                         |                      |
|              |                                               |                        |                           |                         |                      |
|              |                                               |                        |                           |                         |                      |
|              |                                               |                        |                           |                         |                      |
|              |                                               |                        |                           |                         |                      |
|              |                                               |                        |                           |                         |                      |
|              |                                               |                        |                           |                         |                      |

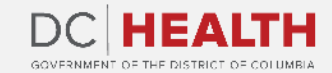

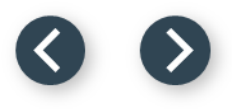

#### **Access the Payment Request**

PD-0069

PD-0076

PD-0083

PD-0090

-110-PD-0153-April-2023

-110-PD-0153-April-2023

-110-PD-0153-April-2023

-110-PD-0153-April-2023

1

2

#### Click on the Payment Request tab.

Click on the **Payment Request Id** of the corresponding payment request.

|   | Ent<br>Ma                                            | <b>GMS</b><br>erprise Grants<br>nagement System                     |                            |                        |             |                       | ÷               |
|---|------------------------------------------------------|---------------------------------------------------------------------|----------------------------|------------------------|-------------|-----------------------|-----------------|
| l | HOME FUNDING C                                       | OPPORTUNITIES APPLIC                                                | ATION GRANT                |                        |             |                       |                 |
|   | Overview Payment                                     | Request Change Requests                                             | Revisions Progress R       | Reports Payment Histor | y Insurance | Grant Budget Risk     | Assessment      |
| T | he following table contai<br>lick the Payment Reques | ns a list of all Payment Request:<br>t ID to access the Payment Req | s for this grant.<br>uest. |                        |             |                       |                 |
|   | Payment Request Id                                   | Payment Request Number                                              | Billing Period             | Budget Period          | Due Date    | Purchase Order Number | Total Awarded I |
| 2 | PD-0052                                              | -110-PD-0153-April-2023                                             | 3/1/2023 To 3/31/2023      | 7/28/2022 To 8/6/2022  | 2023-04-01  |                       | 1               |
|   | PD-0062                                              | -110-PD-0153-April-2023                                             | 4/1/2023 To 4/30/2023      | 7/28/2022 To 8/6/2022  | 2023-05-01  |                       | 1               |

4/1/2023 To 4/30/2023 7/28/2022 To 8/6/2022 2023-05-01

4/1/2023 To 4/30/2023 7/28/2022 To 8/6/2022 2023-05-01

4/1/2023 To 4/30/2023 7/28/2022 To 8/6/2022 2023-05-01

4/1/2023 To 4/30/2023 7/28/2022 To 8/6/2022 2023-05-01

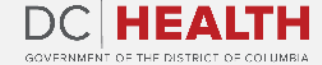

1

1

1

1

#### 00

#### **Expense profile**

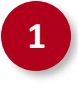

Navigate to **Expense Profile** and review the information.

| HOME   FUNDING OPPORTUNITIES   APPLICATION   GRANT     Expense Profile   1   e Detail   Attachments   Approval History     Payment Request | BRAND |
|----------------------------------------------------------------------------------------------------|-------|
| Expense Profile 1 e Detail Attachments Approval History   Payment Request                                                                  |       |
| Payment Request                                                                                                    |       |
|                                                                                                    |       |
| Grant Billing Period                                                                                                    |       |
| -086                                                                                                    |       |
| Organization Name Budget period                                                                                                    |       |
| Overspiration Address                                                                                                    |       |
| street1                                                                                                    |       |
| UEI Total Awarded Budget                                                                                                    |       |
| 222                                                                                                    |       |
| EIN Amount Requested                                                                                                    |       |
| 199999999                                                                                                    |       |
| Payment Type Purchase Order Number                                                                                                    |       |
|                                                                                                    |       |
| Created By Invoice Number                                                                                                    |       |
|                                                                                                    |       |

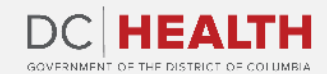

#### **Expense Detail**

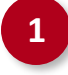

Navigate to Expense Detail and then click on the Enter Payment Request Budget button.

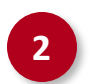

Click on the Enter Payment Request Budget button.

|                                          | it system           |                  |                   |                   |                              |
|------------------------------------------|---------------------|------------------|-------------------|-------------------|------------------------------|
| ME FUNDING OPPORTU                       | JNITIES APPLICAT    | ION GRANT        |                   |                   |                              |
| pense Profile Expense Deta               | Attachments         | Approval History |                   |                   |                              |
| nent Request- PaymentReques              | stID                |                  |                   |                   |                              |
| Payment Request                          | Service Area - Re   | eimbursement     | :                 | Demoising Durbert |                              |
| Service Area Name Iotal                  | Awarded Budget      | YID Spent        | Requested Expense | Remaining Budget  |                              |
| Maternal Health \$107,                   | 987.00              | \$0.00           | \$0.00            | \$107,987.00 2    | Enter Payment Request Budget |
| Payment Requests<br>Budget Category Name | 5<br>Awarded Budget |                  | YTD Spent         | Request Expense   | Remaining Budget             |
| Salaries                                 | \$2,432.00          |                  | \$0.00            | \$0.00            | \$2,432.00                   |
|                                          |                     |                  |                   |                   |                              |

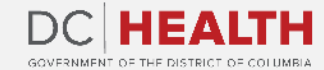

#### **Save Expense Detail**

1

Enter the **Requested Expense** in each **Budget Category**, then click on the **Save** button.

| - X(O                   | <b>TEGMS</b>   |                      |                      |             |             | BRANDY Z         |
|-------------------------|----------------|----------------------|----------------------|-------------|-------------|------------------|
|                         |                | S                    | Service Area : ASA-0 | 00215       |             |                  |
| BudgetCategoryName      | Awarded Budget | YTD Approved Advance | Requested Expense    | Amount Due  | YTD Spent   | Remaining Budget |
| Salaries                | \$2,432.00     | \$0.00               | \$1,000.00           | \$1,000.00  | \$0.00      | \$1,432.00       |
| Fringe Benefits         | \$11,111.00    | \$0.00               | \$10,000.00          | \$10,000.00 | \$0.00      | \$1,111.00       |
| Consultants/Contractual | \$11,111.00    | \$0.00               | \$10,000.00          | \$10,000.00 | \$0.00      | \$1,111.00       |
| Occupancy               | \$11,111.00    | \$0.00               | \$10,000.00          | \$10,000.00 | \$0.00      | \$1,111.00       |
| Travel                  | \$11,111.00    | \$0.00               | \$10,000.00          | \$10,000.00 | \$0.00      | \$1,111.00       |
| Supplies                | \$11,111.00    | \$0.00               | \$10,000.00          | \$10,000.00 | \$0.00      | \$1,111.00       |
| Equipment               | \$10,000.00    | \$0.00               | \$9,000.00           | \$9,000.00  | \$0.00      | \$1,000.00       |
|                         |                |                      |                      |             |             |                  |
|                         |                |                      |                      |             |             | Cancel           |
| Fringe                  | Benefits \$11  | l,111.00             | \$0.00               | \$0.00      | \$11,111.00 |                  |

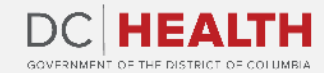

#### **Attachments and Submit**

Navigate to Attachments and click the

2

3

required certifications.

By clicking the **Upload Attachments** button, enclose requested files: invoices, receipts and supporting documents.

Click Submit.

| audits.<br>Terms and Agreements<br>Allowable Costs | I Disagree 🗸                     |                    |       |          |         |                      |
|----------------------------------------------------|----------------------------------|--------------------|-------|----------|---------|----------------------|
| Receipts Uploade Review Supportir                  | d<br>ng Documents available on ۶ | Site               |       |          |         |                      |
|                                                    |                                  |                    |       |          |         |                      |
|                                                    |                                  |                    |       |          |         |                      |
|                                                    |                                  |                    |       |          |         |                      |
| L Attachments                                      |                                  |                    |       |          |         |                      |
|                                                    |                                  |                    |       |          | 2       | ① Upload Attachments |
|                                                    | Description                      | Last Modified Date | Owner | Download | Preview | Delete               |
| File Name                                          |                                  |                    |       |          |         |                      |
| File Name                                          |                                  |                    |       |          |         |                      |
| File Name                                          |                                  |                    |       |          |         |                      |

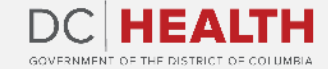

#### **Payment authorization notification**

1

If the payment request is approved, you will receive an email and a bell notification. Note that further action is still required, and the invoice must be submitted in DIFS.

| Billing Period                 | 6/1/2024 To 6/30/2024 |
|--------------------------------|-----------------------|
| Purchase Order (PO) #          | test 1234             |
| Amount Requested               | \$75.00               |
| Amount Approved                | \$75.00               |
| Authorization Date             | 8/2/2024              |
| Reviewer's Note (If applicable |                       |

#### Further action is required!

WITHIN THREE BUSINESS DAYS OF RECEIPT OF THIS NOTICE:

Proceed to the District of Columbia Vendor Payment Portal to submit your invoice for processing:

https://vendorportal.dc.gov/Account/Login

nce the correct Purchase Order # (PO), EGMS Invoice# and Approved Amount as outlined in this Payment Authorization Notice

tion on "PASS E-invoicing", please visit:

tal.dc.gov/ContactUs/Help#faqs

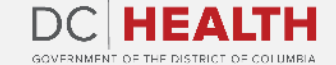

#### 00

#### **Payment rejection notification**

1

If the payment request is rejected, you will receive an email and a bell notification to update the information.

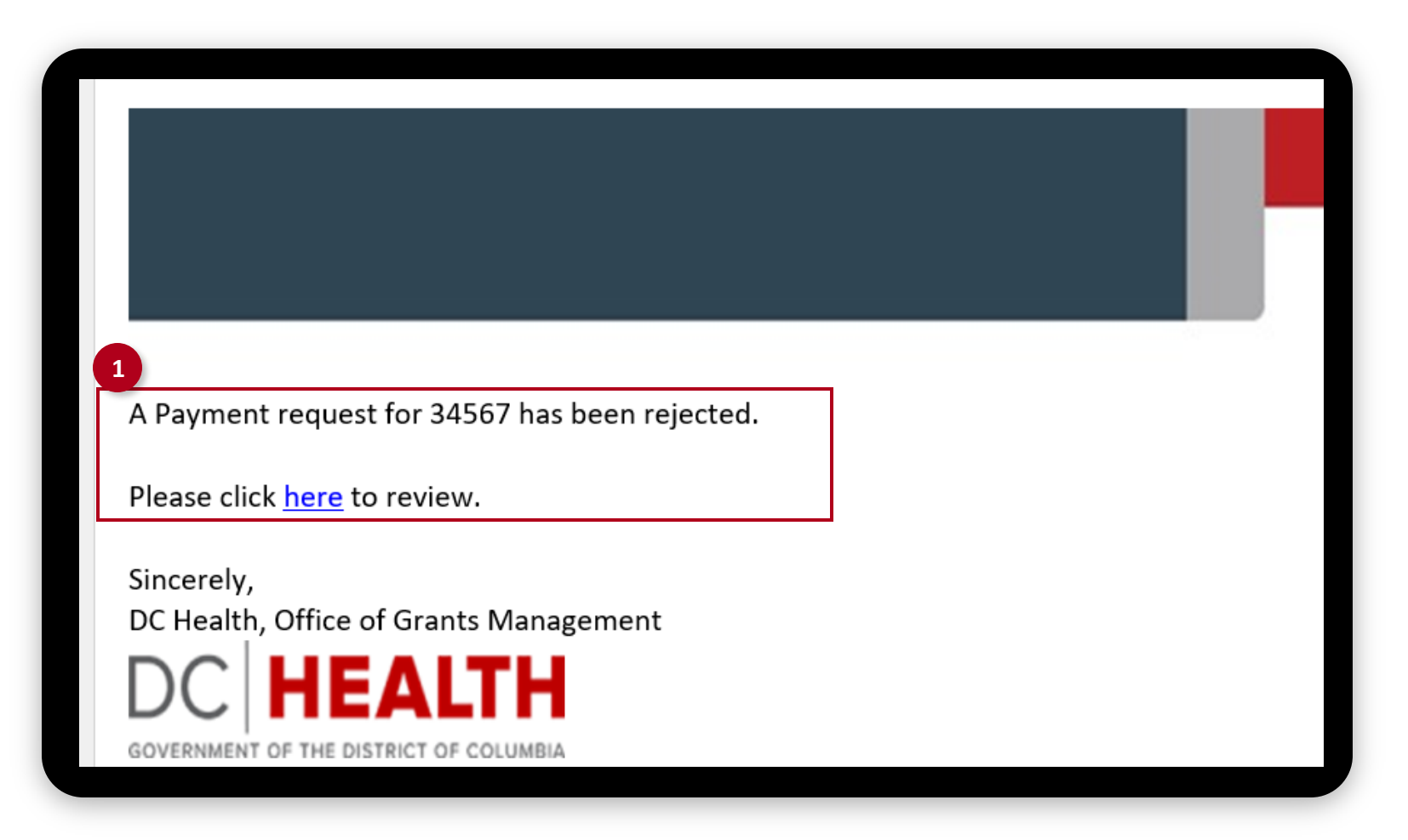

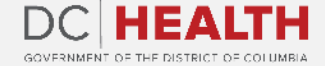

If you still have questions, please contact OGM at doh.grants@dc.gov

# Thank you!

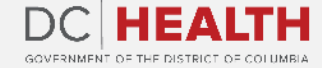